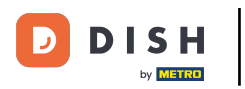

Modificare le informazioni sulle scorte di un prodotto sul tuo dispositivo (Tablet)

## • Fare clic sull'icona del menu.

| 😑 р I s н роз Dish Video De  | emo Italy AREA ORDINI AF | PERTI ACCOUNT CLIENTI |                     | ¢ |
|------------------------------|--------------------------|-----------------------|---------------------|---|
| Ristorante<br>2 posti<br>P 1 | Terrazza<br>80 posti     | Vendita diretta       | Aggregatore di cibo |   |
| E-commerce                   |                          |                       |                     |   |
|                              |                          |                       |                     | Ī |
|                              |                          |                       |                     |   |
|                              |                          |                       |                     |   |
|                              |                          |                       |                     |   |
|                              |                          |                       |                     |   |

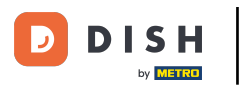

Modificare le informazioni sulle scorte di un prodotto sul tuo dispositivo (Tablet)

## • Fare clic su Inventario.

|     |                             | O Italy AREA ORDINI APERTI ACCOUNT CLIENTI |                 |                     |  |  |
|-----|-----------------------------|--------------------------------------------|-----------------|---------------------|--|--|
| Ğ   |                             | Terrazza                                   | Vendita diretta | Aggregatore di cibo |  |  |
| Man | ager                        |                                            |                 |                     |  |  |
| ☆   | Area                        |                                            |                 |                     |  |  |
| ī   | Inventario                  |                                            |                 |                     |  |  |
| اگر | Ricerca ordine              |                                            |                 |                     |  |  |
| Ð   | Gestione turni              |                                            |                 |                     |  |  |
| ď   | Collegamenti web            |                                            |                 |                     |  |  |
| ¢   | Stampa report               |                                            |                 |                     |  |  |
|     | Terminale di pagamento      |                                            |                 |                     |  |  |
| ?   | Pagamenti non previsti      |                                            |                 |                     |  |  |
| ଟ୍  | Tutorial DISH POS           |                                            |                 |                     |  |  |
| Ŕ   | Stato self service          |                                            |                 |                     |  |  |
| æ   | Disabilita stampa scontrino |                                            |                 |                     |  |  |

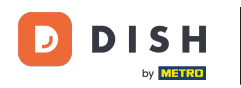

Modificare le informazioni sulle scorte di un prodotto sul tuo dispositivo (Tablet)

Fare clic sul prodotto a cui si desidera aggiungere le informazioni sulle scorte. Nel nostro caso abbiamo selezionato Passione per il Frutto della Passione per Ostriche. Nota: è possibile fare lo stesso con le bevande o qualsiasi altro prodotto.

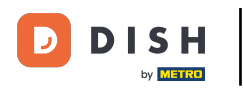

| E DISHPOS Inventario                               |                   |  |  |
|----------------------------------------------------|-------------------|--|--|
| Aperitivo                                          | Antipasti         |  |  |
| Ostriche Al Pezzo                                  | Steak Tartare     |  |  |
| Passione per il Frutto della Passione per Ostriche | Foie Gras         |  |  |
| Caviale (10g)                                      | Polpo             |  |  |
| Iberico (100g)                                     | Animelle          |  |  |
|                                                    | Asparagi Verdi    |  |  |
|                                                    | Zuppa di Aragosta |  |  |
|                                                    |                   |  |  |
|                                                    |                   |  |  |
|                                                    |                   |  |  |
|                                                    |                   |  |  |
| Insalate                                           | Piatti            |  |  |
| Supplementi                                        | Dolci             |  |  |

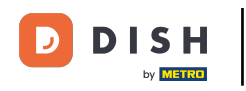

Fare clic nel campo seguente e aggiungere le informazioni sulle scorte.

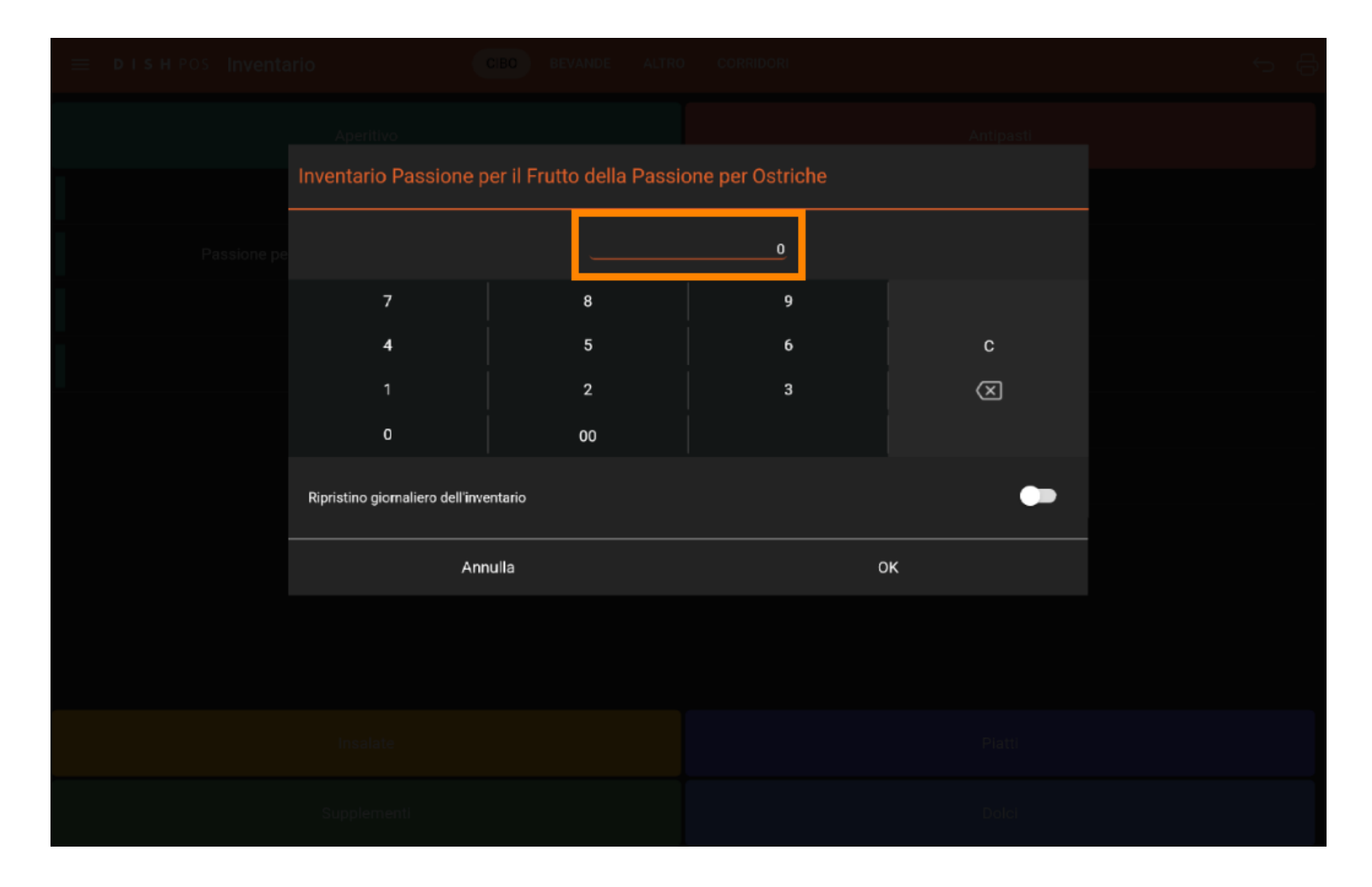

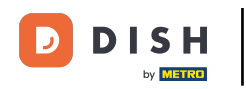

Se lo stock deve essere ripristinato ogni giorno, attivare il seguente pulsante. Nota: una volta abilitato, il pulsante diventa blu.

| E DISHPOS Inventario |                                 |         |   |             |  |
|----------------------|---------------------------------|---------|---|-------------|--|
|                      |                                 |         |   |             |  |
|                      |                                 |         |   |             |  |
| Passione pe          |                                 |         | 0 |             |  |
|                      | 7                               | 8       | 9 |             |  |
|                      | 4                               | 5       | 6 | с           |  |
|                      | 1                               | 2       | 3 | $\boxtimes$ |  |
|                      | ٥                               | 00      |   |             |  |
|                      | Ripristino giornaliero dell'inv | entario |   | -           |  |
|                      | Anı                             | nulla   | c | ж           |  |
|                      |                                 |         |   |             |  |
|                      |                                 |         |   |             |  |
|                      |                                 |         |   |             |  |
| Supplementi          |                                 |         |   |             |  |

**DISH** Modificare le informazioni sulle scorte di un prodotto sul tuo dispositivo (Tablet)

## Confermare facendo clic su OK.

D

| 😑 р і s н POs Inventario |                                  | CIBO BEVANDE ALTRO        | CORRIDORI        |             | 5 G |
|--------------------------|----------------------------------|---------------------------|------------------|-------------|-----|
|                          |                                  |                           |                  |             |     |
|                          | Inventario Passione p            | er il Frutto della Passio | one per Ostriche |             |     |
|                          |                                  |                           | 0                |             |     |
|                          | 7                                | 8                         | 9                |             |     |
|                          | 4                                | 5                         | 6                | с           |     |
|                          | 1                                | 2                         | 3                | $\boxtimes$ |     |
|                          | o                                | 00                        |                  |             |     |
|                          | Ripristino giornaliero dell'inve | entario                   |                  | ••          |     |
|                          | Anr                              | nulla                     | ок               |             |     |
|                          |                                  |                           |                  |             |     |
|                          |                                  |                           |                  |             |     |
|                          |                                  |                           |                  |             |     |
| Supplementi              |                                  |                           |                  |             |     |

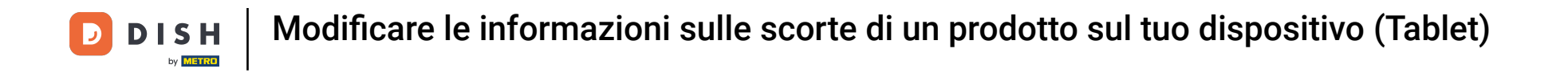

Premere a lungo il prodotto per rimuoverlo. Nel nostro caso, selezioniamo il prodotto Passione per il Frutto della Passione per Ostriche.

| E DISHPOS Inventario                                 |                   |
|------------------------------------------------------|-------------------|
| Aperitivo                                            | Antipasti         |
| Ostriche Al Pezzo                                    | Steak Tartare     |
| Passione per il Frutto della Passione per Ostriche 0 | Foie Gras         |
| Caviale (10g)                                        | Polpo             |
| Iberico (100g)                                       | Animelle          |
|                                                      | Asparagi Verdi    |
|                                                      | Zuppa di Aragosta |
|                                                      |                   |
|                                                      |                   |
|                                                      |                   |
|                                                      |                   |
| Insalate                                             | Piatti            |
| Supplementi                                          | Dolci             |

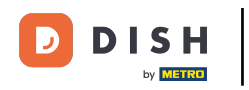

## Per confermare la rimozione, fare clic su OK. È tutto. Il gioco è fatto.

| ≡           | DISHPOS Inventario                                                 | СІВО В                |       |   |               |  |
|-------------|--------------------------------------------------------------------|-----------------------|-------|---|---------------|--|
|             |                                                                    |                       |       |   |               |  |
|             | Ostriche A                                                         | Pezzo                 |       |   | Steak Tartare |  |
|             | Passione per il Frutto della                                       | Passione per Ostriche |       | 0 | Foie Gras     |  |
|             | Caviale (                                                          | 10g)                  |       |   | Polpo         |  |
|             | lberico (1<br>Confe                                                | 00a)<br>erma          |       | _ | Animelle      |  |
|             | Vuoi interrompere la gestione dell'inventario per questo articolo? |                       |       |   |               |  |
|             |                                                                    |                       |       |   |               |  |
|             |                                                                    |                       |       |   |               |  |
|             |                                                                    |                       |       |   |               |  |
|             |                                                                    |                       |       |   |               |  |
|             |                                                                    |                       |       |   |               |  |
|             | Insalate                                                           |                       |       |   |               |  |
| Supplementi |                                                                    |                       | Dolci |   |               |  |

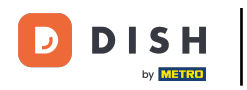

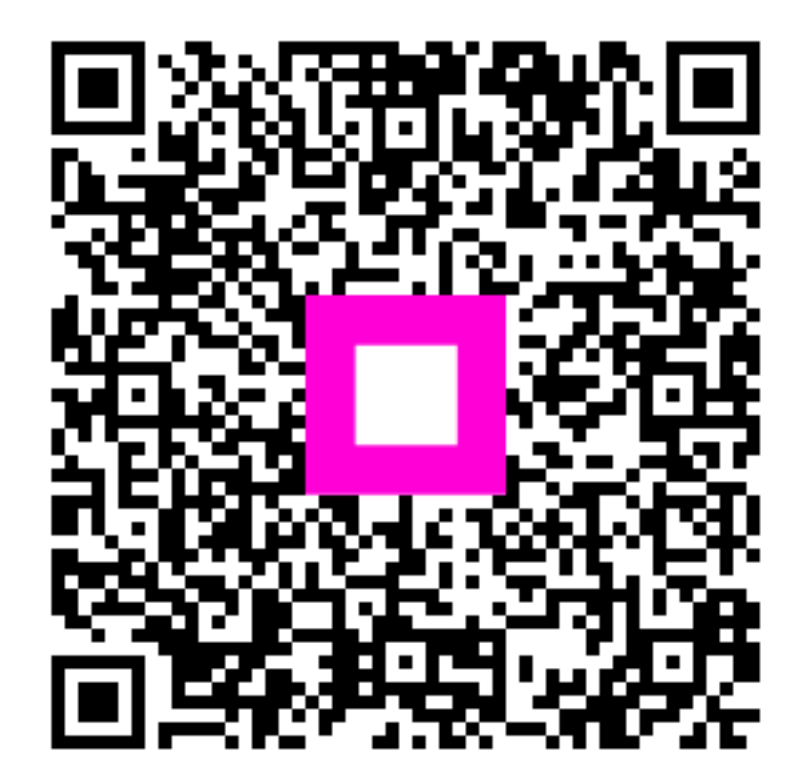

Scansiona per andare al lettore interattivo